S.M. Hartmann GmbH 82008 Unterhaching Johann-Strauß-Str.4 www.smhsoftware.de

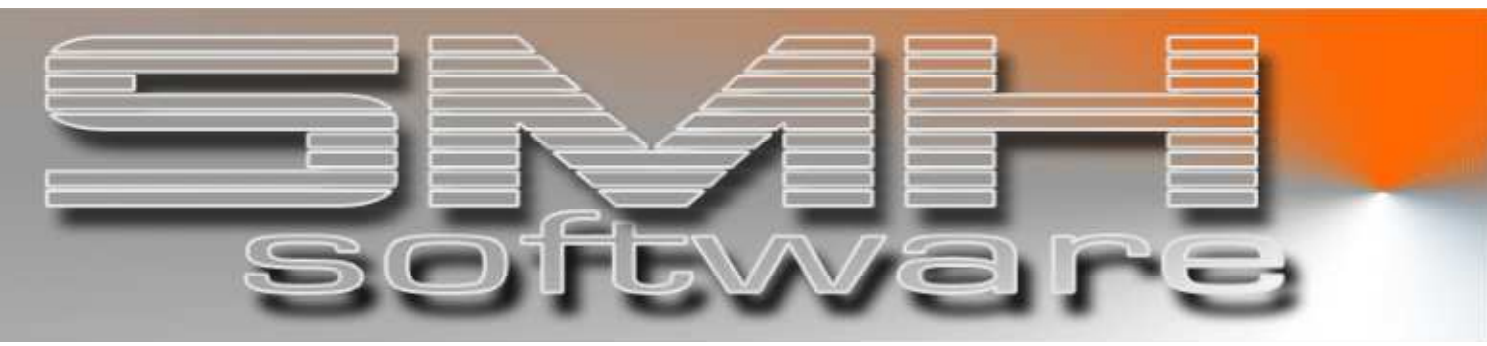

# S.M. Hartmann GmbH IT Solutions

Software für den modernen Handel

Finanzbuchhaltung SMH-Fibu/iS Version V6.0

**Vorgangsbeschreibung** SMH-eBanking: bereichsübergreifendes Buchen

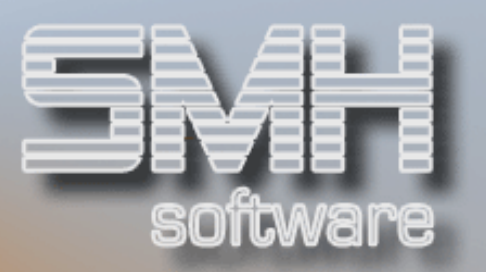

# Inhaltsverzeichnis

| Inhaltsverzeichnis                   | 2 -  |
|--------------------------------------|------|
| Allgemein                            | 3 -  |
| Vorgehensweise beim Buchen           | 4 -  |
| Auswahl der Auszugsposition          | 4 -  |
| Buchung der Zahlungseingänge         | 4 -  |
| Buchung mit dem Betragsprüfer        | 5 -  |
| Buchung mit den Optionen ,1' und ,2' | 6 -  |
| Ausgleich von Kreditorenbelegen      | 7 -  |
| Sachbuchung                          | 8 -  |
| Nachvollziehen der Buchungen         | 9 -  |
| Debitoren                            | 9 -  |
| Kreditoren                           | 10 - |
| Sachbuchungen                        | 10 - |
| Vorgehensweise bei der Stornierung   | 11 - |

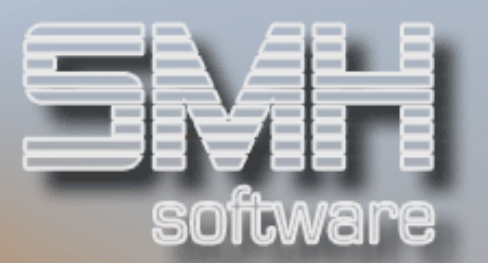

# Allgemein

Es ist innerhalb des eBanking-Moduls möglich, eine Kontoauszugsposition so zu buchen, dass Teilbeträge sowohl einem Kunden oder einem Lieferanten zugeordnet werden können als auch als reine Sachbuchung zu erfassen sind.

Im Folgenden wird beschrieben, wie in einem solchen Fall vorzugehen ist.

Dabei gilt allgemein:

- der Betrag der Auszugsposition muss komplett verteilt werden, bevor die Buchungsprogramme verlassen werden können.
- der Buchungsvorgang ist so zu organisieren, dass der Buchungsbetrag erst am Ende der Buchung komplett verteilt ist; sinkt der Restbetrag bereits zwischendrin auf Null, kann keine weitere Buchung mehr erfolgen – gegebenenfalls muss der Vorgang storniert werden und mit dem Buchen noch einmal begonnen werden.

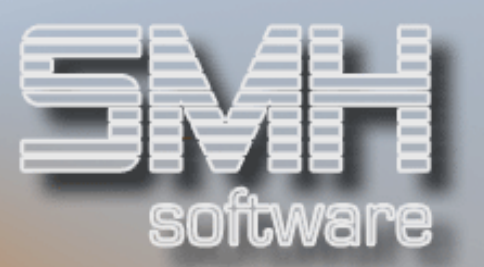

# Vorgehensweise beim Buchen

Anhand eines Beispiels wird der Verteilungsvorgang beschrieben.

#### Auswahl der Auszugsposition

Mit ,D', ,K' oder ,S' wird festgelegt, mit welchem Buchungsprogramm begonnen werden soll. In unserem Fall starten wir mit der Debitorenzahlung.

| 01 SMH Software - TESTUMCEBUNG - / SMH                             | Sof  | tuaro   |          |        |       | 20 03 06     |  |  |  |
|--------------------------------------------------------------------|------|---------|----------|--------|-------|--------------|--|--|--|
|                                                                    | 301  |         | datum.   | 000 15 |       | 20.03.00     |  |  |  |
| MUNICHUSZUG BEHKBEITEN HUSZUGSNUMMER/-datum: 000 15.01.03 13:29:41 |      |         |          |        |       |              |  |  |  |
| - alle                                                             | Sat  | ze -    |          |        |       |              |  |  |  |
|                                                                    |      |         |          |        |       |              |  |  |  |
| Treffer aus MB/400:                                                |      | Sachl   | ≺onto/Wä | hrung. | :     | 1200 EURO    |  |  |  |
| Soll/Haben(S/H):                                                   |      | Absti   | immkreis |        | :     | RBUH01 008   |  |  |  |
| Betrag von <u>9999999999</u> ,99-                                  |      | Betra   | ag Konto | auszug | J:    | 23462,24     |  |  |  |
| bis                                                                |      | Betra   | ag zugeo | rdnet. | :     |              |  |  |  |
| Status(D/K/S/Z/?): Ab Folge                                        |      | Betra   | ag noch  | offen. | :     | 23462,24     |  |  |  |
| 4=Storno 5=Anz.Unterfolge 6=Anz.                                   | Ausz | ugstext | te 9=    | Anz.ko | mplei | tter Vorgang |  |  |  |
| D=Debitoren K=Kreditoren S=Sachbuchhal                             | tung | Z=auto  | omatisch | er Zah | Iungs | sverkehr     |  |  |  |
| Folge Name Auftraggeber                                            | SMH  | Treff   | Konto    | Wähg   | S7H   | Betrag       |  |  |  |
| D ····1 SIMSALABIM-WERKE, DETMOLD                                  | ?    | v       |          | EURO   | S     | 27222.94     |  |  |  |
| ····2 AOK BY MUENCHEN                                              | ?    |         |          | EURO   | н     | 32.09        |  |  |  |
|                                                                    | 2    |         |          | FURO   | н     | 2140.96      |  |  |  |
|                                                                    | 2    |         |          | FURD   | н     | 1587 65      |  |  |  |
|                                                                    |      |         |          | LONO   |       | 1507,05      |  |  |  |
|                                                                    |      |         |          |        |       |              |  |  |  |
|                                                                    |      |         |          |        |       |              |  |  |  |
|                                                                    |      |         |          |        |       |              |  |  |  |
|                                                                    |      |         |          |        |       |              |  |  |  |
|                                                                    |      |         |          |        |       | Ende         |  |  |  |
| F3=Ende F4=Bedienerführung F7=rück                                 | wärt | 5 F8=   | ∙vorwärt | S      |       | F12=Abbruch  |  |  |  |
| F15=Anz.Buch.imAbstimmkreis F16=auf                                | Sach | kontoBa | ank      | F17=   | Anz.M | 1onatssalden |  |  |  |
|                                                                    |      |         |          |        |       |              |  |  |  |
|                                                                    |      |         |          |        |       |              |  |  |  |

#### Buchung der Zahlungseingänge

Sie können die Zahlungsvorgänge über den Betragsprüfer (Option ,4') oder über die Optionen ,1' und ,2' erfassen.

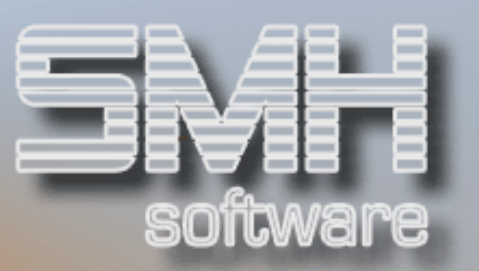

### Buchung mit dem Betragsprüfer

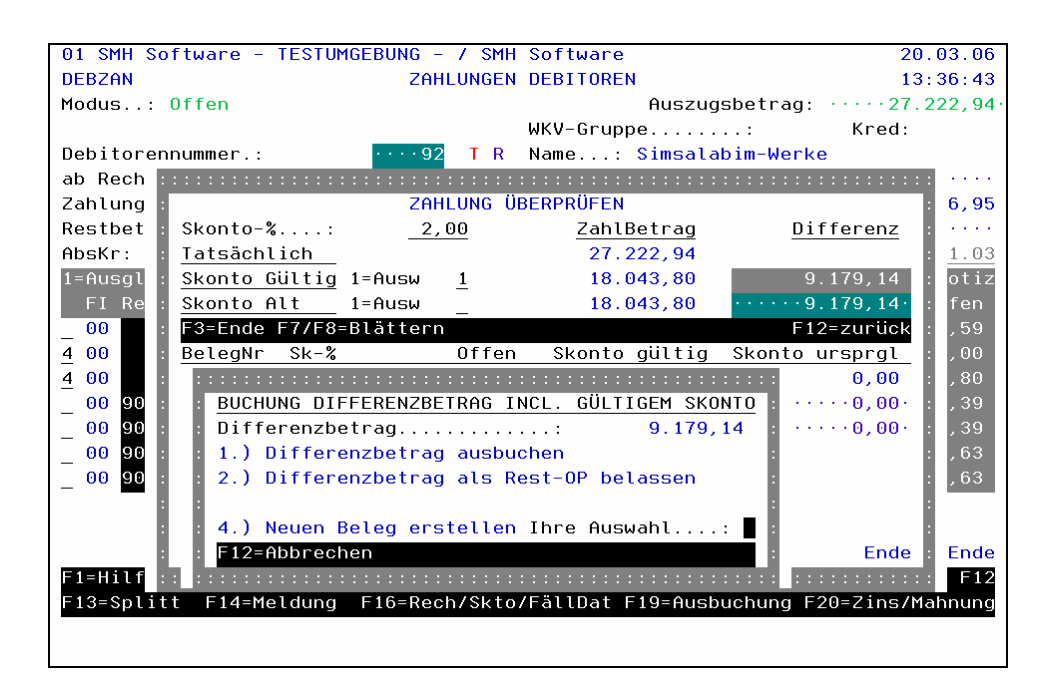

Sie sollten in diesem Fall den Differenzbetrag als Rest-OP stehen lassen und dann mit F12 in die Kopfmaske des Buchungsvorgangs zurückkehren. Hier können Sie nun über F21 in den Bereich "Ausgleich von Kreditorenbelegen" oder mit F22 in den Bereich "Sachbuchungen erfassen" verzweigen.

| DEBZAN   ZAHLUNGEN DEBITOREN   13:38:27     Modus: Offen   Auszugsbetrag:27.222,94     WKV-Gruppe:   Kred:     Debitorennummer.:   92     Abaszugsbetrag:   93954     2Ahlungsbetrag:   93954     2Ahlungsbetrag:   93954     2Ahlungsbetrag:   919954     2Ahlungsbetrag:   919954     2Ahlungsbetrag:   919954     2Ahlungsbetrag:   919954     2Ahlungsbetrag:   919954     2Ahlungsbetrag:   919954     2Ahlungsbetrag:   919954     2Ahlungsbetrag:   919954     2Ahlungsbetrag:   919954     2Ahlungsbetrag:   9179,14     EURO   Cand:     Detword   EURO     AbsKr: RBUH01.008   18.043,800     EURO   Kasse/Bank.:     12Ausgleich 2=nachrangig 3=Überzahlung 4=Prüfer 5=Info 6=BucTxt 8=Teil N=Notiz     FI RechnNr   RechnBetrag     Skonto Skto%   SktoDat MW     Offen | 01 SMH Software -  | TESTUMGEBUNG - / SMH       | Software 20.03.00                         |
|----------------------------------------------------------------------------------------------------|--------------------|----------------------------|-------------------------------------------|
| Modus: Offen   Auszugsbetrag: ····27.222,94·     WKV-Gruppe:   Kred:     Debitorennummer.:   92     ab RechnungsNr:   93954     90   Name: Simsalabim-Werke     Zahlungsbetrag:   93954     2modus:   91     Zahlungsbetrag:   91     Make:   92     Name2:   GmbH·&·CoKg······     Zahlungsbetrag   91     Modus:   00     Name2:   GmbH·&·CoKg······     Zahlungsbetrag   91     Modus:   00     Restbetrag:   91     AbsKr:   RBUH01·008     Modus:   18.043,80     EURO   Kasse/Bank.:     Mauszugleich 2=nachrangig 3=Überzahlung 4=Prüfer 5=Info 6=BucTxt 8=Teil N=Notiz     FI RechnNr   RechnBetrag     Skonto Skto%   SktoDat MW     Offen                                                                                                    | DEBZAN             | ZAHLUNGEN                  | DEBITOREN 13:38:2                         |
| WKV-Gruppe:Kred:Debitorennummer.:92Name: Simsalabim-Werkeab RechnugsNr:9395400Name2: GmbH+&·CoKg······Zahlungsbetrag9.179,14EUR0Ort: Detmold······ OPZahlungsbetrag9.179,14EUR0Land: D··· EG-ID.:AbsKr: RBUH01·00818.043,80EUR0Kasse/Bank.: ··1200BuchDatum: 15.01.031=Ausgleich 2=nachrangig 3=Überzahlung 4=Prüfer 5=Info 6=BucTxt 8=Teil N=NotizFI RechnNrRechnBetragSkonto Skto%FI RechnNrRechnBetragSkonto Skto%SktoDat MWOffen                                                                                                    | Modus: Offen       |                            | Auszugsbetrag: ·····27.222,94             |
| Debitorennummer.:   92   Name: Simsalabim-Werke     ab RechnugsNr:   93954   00   Name2: GmbH·&·CoKg······     Zahlungsbetrag   9.179,14   EUR0   Ort: Detmold······ OP   40003,15     Restbetrag   9.179,14   EUR0   Land: D··· EG-ID.:   OP   40003,15     Restbetrag   9.179,14   EUR0   Land: D··· EG-ID.:   OP   40003,15     AbsKr:   RBUH01·008   18.043,80   EUR0 Kasse/Bank.:   1200 BuchDatum: 15.01.03     1=Ausgleich 2=nachrangig 3=Überzahlung 4=Prüfer 5=Info 6=BucTxt 8=Teil N=Notiz   FI RechnNr   RechnBetrag   Skonto Skto%   SktoDat MW   Offen                                                                                                    |                    |                            | WKV-Gruppe Kred:                          |
| ab RechnungsNr:9395400Name2:GmbH+&·CoKg······Zahlungsbetrag:9.179,14EUR0Ort:Detmold······0P40003,15Restbetrag:9.179,14EUR0Land:D···EG-ID.:AbsKr:RBUH01·00818.043,80EUR0Kasse/Bank.:.1200BuchDatum:15.01.031=Ausgleich2=nachrangig3=Überzahlung4=Prüfer5=Info6=BucTxt8=TeilN=NotizFIRechnBetragSkontoSkto%SktoDat <mw< td="">Offen</mw<>                                                                                                    | Debitorennummer.:  | 92                         | Name: Simsalabim-Werke                    |
| Zahlungsbetrag <u>9.179,14</u> EURO Ort: Detmold OP 40003,15<br>Restbetrag OP 179,14 EURO Land: D EG-ID.: <u>40003,15</u><br>AbsKr: RBUH01.008 ····18.043,80 EURO Kasse/Bank.: <u>1200 BuchDatum</u> : <u>15.01.03</u><br>1=Ausgleich 2=nachrangig 3=Überzahlung 4=Prüfer 5=Info 6=BucTxt 8=Teil N=Notiz<br>FI RechnNr RechnBetrag Skonto Skto% SktoDat MW Offen                                                                                                    | ab RechnungsNr:    | 93954 00                   | Name2: GmbH·&·CoKg·····                   |
| Restbetrag: ·····9.179,14· EURO Land: D··· EG-ID.: ······<br>AbsKr: RBUH01·008 ····18.043,80· EURO Kasse/Bank.: ··1200 BuchDatum: <u>15.01.03</u><br>1=Ausgleich 2=nachrangig 3=Überzahlung 4=Prüfer 5=Info 6=BucTxt 8=Teil N=Notiz<br>FI RechnNr RechnBetrag Skonto Skto% SktoDat MW Offen                                                                                                    | Zahlungsbetrag:    | <u>·····9.179,14·</u> EURO | Ort: Detmold OP 40003,15                  |
| AbsKr: RBUH01·008 ·····18.043,80· EURO Kasse/Bank.: ··1200 BuchDatum: <u>15.01.03</u><br>1=Ausgleich 2=nachrangig 3=Überzahlung 4=Prüfer 5=Info 6=BucTxt 8=Teil N=Notiz<br>FI RechnNr RechnBetrag Skonto Skto% SktoDat MW Offen                                                                                                    | Restbetrag:        | ·····9.179,14· EURO        | Land: D··· EG-ID.: ····                   |
| 1=Ausgleich 2=nachrangig 3=Überzahlung 4=Prüfer 5=Info 6=BucTxt 8=Teil N=Notiz<br>FI RechnNr RechnBetrag Skonto Skto% SktoDat MW Offen                                                                                                    | AbsKr: RBUH01.008  | ····18.043,80· EURO        | Kasse/Bank.: ··· 1200 BuchDatum: 15.01.03 |
| FI RechnNr RechnBetrag Skonto Skto% SktoDat MW Offen                                                                                                    | 1=Ausgleich 2=nach | nrangig 3=Überzahlung      | 4=Prüfer 5=Info 6=BucTxt 8=Teil N=Noti:   |
|                                                                                                    | FI RechnNr         | RechnBetrag                | Skonto Skto% SktoDat MW Offen             |
|                                                                                                    |                    |                            |                                           |
|                                                                                                    |                    |                            |                                           |
|                                                                                                    |                    |                            |                                           |
|                                                                                                    |                    |                            |                                           |
|                                                                                                    |                    |                            |                                           |
|                                                                                                    |                    |                            |                                           |
|                                                                                                    |                    |                            |                                           |
|                                                                                                    |                    |                            |                                           |
|                                                                                                    |                    |                            |                                           |
|                                                                                                    |                    |                            |                                           |
| F1 F2 F3 F4 F5=SKt F6=Sto F7=SfZ F8=Neu F9=Rech F10=Info F11=Anz F12 F13=SupMC                                                                                                    | F1 F2 F3 F4 F5=SKt | F6=Sto F7=SfZ F8=Ne        | ı F9=Rech F10=Info F11=Anz F12 F13=SupM0  |
| F14=Name F15=MC1 F16=MC2 F17=Kurs F18=Stamm F19=Zins F20=0P F21=KreZa F22=Sach                                                                                                    | F14=Name F15=MC1 F | 16=MC2 F17=Kurs F18=       | Stamm F19=Zins F20=OP F21=KreZa F22=Sac   |
| Restbetrag nicht abgebucht!                                                                                                    | Resthetrag nicht a | haehucht                   |                                           |

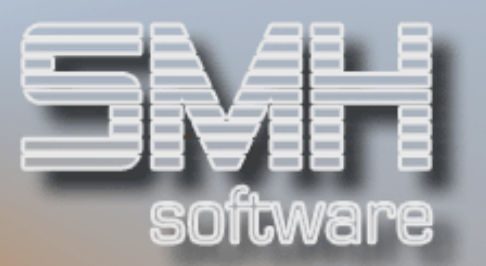

### Buchung mit den Optionen ,1' und ,2'

IN diesem Fall erscheint bei Verbleib eines Restbetrags das folgende Fenster, in dem Sie mit Option ,3' in den Kreditorenbereich und mit Option ,4' in die Sachbuchhaltung wechseln können.

| 01 CMH Coffuero TESTUMCERUNC / CMH         | Softuaro 20.02.06                        |
|--------------------------------------------|------------------------------------------|
| of Shin Software - restondebond - 7 Shin   | SULTABLE 20.05.00                        |
| DEBZAN ZAHLUNGEN                           | DEBITUREN 13:43:41                       |
| Modus: Offen                               | Auszugsbetrag: ····27.222,94·            |
|                                            | WKV-Gruppe Kred:                         |
| Debitorennummer.:92 T R                    | Name: Simsalabim-Werke                   |
| ab RechnungsNr: ••93954 00 •               | Name2: GmbH·&·CoKg·····                  |
| Zahlungsbetrag: <u>····27.222,94·</u> EURO | Ort: Detmold OP 56123,50                 |
| Restbet                                    |                                          |
| AbsKr: : Bei der Buchung des Vorgangs      | ergab sich ein Differenzbetrag : .01.03  |
| 1=Ausgl : in Höhe von                      | 9.179,14 EURO : =Notiz                   |
| FI Re : Folgende Programmfunktion          | en stehen jetzt zur Verfügung 🛛 : Offen  |
| 00 : 1. Auf·einen·neuen·Beleg·             | buchen : 02,59                           |
| 1 00 : 2. Ausbuchung ohne Zahlun           | gsbetrag∙bzw.∙Überzahlung : 08,00        |
| 1 00 : 3. Wechsel·in·Bereich·"Kr           | editorenzahlung" : 35,80                 |
| 00 90 : 4. Wechsel·in·Bereich·"Sa          | chbuchhaltung" : 42.39                   |
|                                            | • 42 39                                  |
| 00 00 E12=Abbrechen/zurück zur Ein         | gabemacke                                |
|                                            | 3000000000 · 47,000                      |
|                                            | . 47,03                                  |
|                                            |                                          |
|                                            | En de                                    |
|                                            |                                          |
| F1=H1LTe F2=Ausz F3=End F4=BedF F5=Red     | hg/Nett Fb=NeuB F1U=Info F11=AnzBuch F12 |
| FI3=Splitt FI4=Meldung F16=Rech/Skto       | 7FallDat F19=Husbuchung F20=21ns/Mahnung |
|                                            |                                          |
|                                            |                                          |

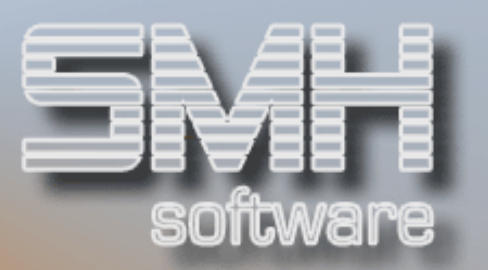

#### Ausgleich von Kreditorenbelegen

In unserem Beispiel wechseln wir mit F21 in den Bereich "Kreditorenzahlung" und gleichen mit dem Restbetrag eine vorhandene Gutschrift aus.

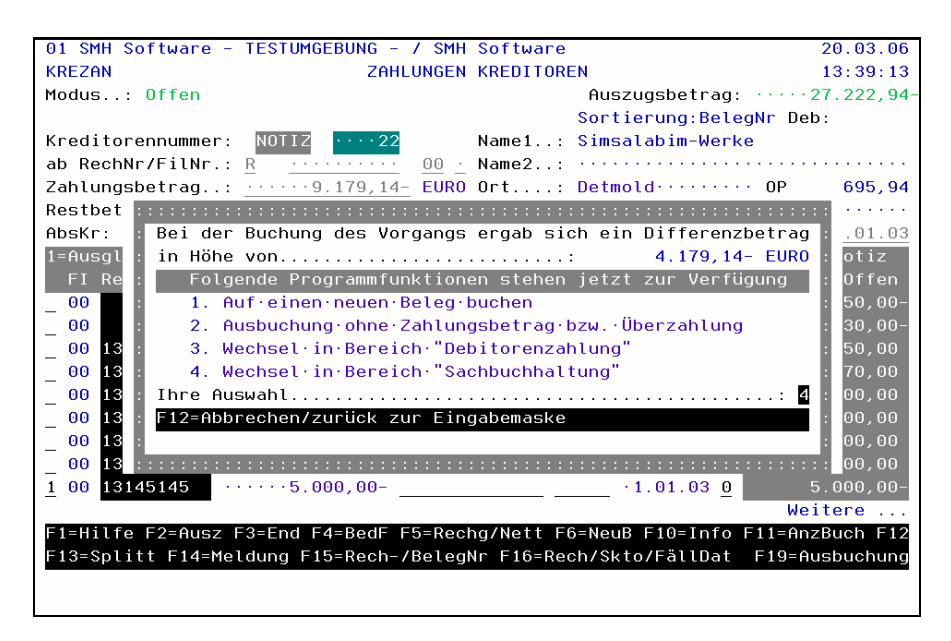

Die verbleibende Differenz zum Betrag der Kontoauszugspositionen können wir keinem Beleg zuordnen und buchen sie bis zur endgültigen Klärung im Sachbuchungsbereich auf ein Zwischenkonto.

| 01 SMH Software | - TESTUMGEBUNG - / SN         | l Software            | 20.03.06              |
|-----------------|-------------------------------|-----------------------|-----------------------|
| KREZAN          | ZAHLUNGE                      | I KREDITOREN          | 13:39:13              |
| Modus: Offen    |                               | Auszugsbet            | rag: ····27.222,94-   |
|                 |                               | Sortierung:           | BelegNr Deb:          |
| Kreditorennumme |                               | Name1: Simsalabim-    | Werke                 |
| ab RechNr/FilNr | . R 00                        | Name2:                |                       |
| Zahlungsbetrag. |                               | Ort: Detmold          | ····· 0P 695,94       |
| Restbetrag      | .: ·····9.179.14- EUF         | Land: D··· EG-I       | D.:                   |
| AbsKr: RBUH01.0 | 108 · · · · · 18.043,80 · EUF | Kasse/Bank.: ··1200   | BuchDatum: 15.01.03   |
| 1=Ausgl 2=Nach  | 3=Überz 4=BetrPrüf 5=1        | fo 6=BucTxt 8=AnzTeil | 9=AnzPos N=Notiz      |
| FI RechnungNr   | RecBetrag                     | Skonto Skto% FällDa   | it VSt Offen          |
| 00              | 6.750,00-                     | 0,00 0,00 18.11.0     | <b>5 3 6</b> .750,00- |
| 00              |                               | 0,00 0,00 18.11.0     | <b>5 3 3 3 0</b> ,00- |
| 00 1300ßß       |                               | 25,50 3,00 10.01.0    | <b>6 0</b> 850,00     |
| 00 13131        | ·····1.200,00·                | 5,10 3,00 10.12.0     | <b>5 0</b> 170,00     |
| 00 131313       | ·····10.000,00·               | 300,00 3,00 10.02.0   | <b>3 0</b> 10.000,00  |
| 00 131313       | ·····10.000,00·               | 300,00 3,00 10.01.0   | <b>6 0</b> 10.000,00  |
| 00 131313       | ·····10.000,00·               | 300,00 3,00 10.01.0   | <b>6 0</b> 10.000,00  |
| 00 131414       | ·····10.000,00·               | 300,00 3,00 10.02.0   | <b>3 0</b> 10.000,00  |
| 1 00 13145145   | ·····5.000,00-                | • 1.01.0              | <b>3 0 5</b> .000,00- |
|                 |                               |                       | Weitere               |
| F1=Hilfe F2=Aus | z F3=End F4=BedF F5=Re        | hg/Nett F6=NeuB F10=I | nfo F11=AnzBuch F12   |
| F13=Splitt F14= | Meldung F15=Rech-/Bele        | Nr F16=Rech/Skto/Fäll | Dat F19=Ausbuchung    |
|                 |                               |                       |                       |
| 1               |                               |                       |                       |

S.M. Hartmann GmbH IT Solutions Software für den modernen Handel

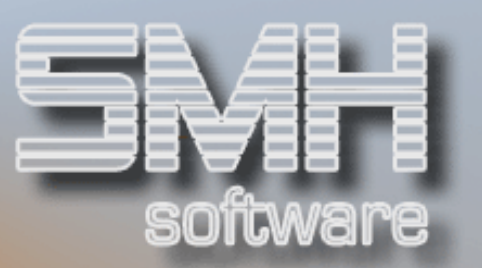

### Sachbuchung

Die Sachbuchung wird wie gewohnt erfasst. Dabei wird der komplette Restbetrag gebucht – nach Bestätigung der Eingaben wird die Buchung durchgeführt und das Buchungsprogramm automatisch verlassen.

| 01 SMH Software - TESTUMGEBUNG - / SMH Software                    | 20.03.06       |
|--------------------------------------------------------------------|----------------|
| SACERN SACHBUCHUNGEN ERFASSEN                                      | 13:41:11       |
|                                                                    |                |
| Abstimmkreis: RBUH01.008 Saldo:23.043.80 BetragAuszug              | ···27.222.94·  |
| Kontonummer                                                        |                |
| interne BelegNr 1037 BuchDa                                        | tum: 15 01 03  |
| Betrag S/H:                                                        | ung: EURO      |
| KSSI/PC01/Filiale: An Proi: Tyt: nicht z                           | udeordnete Za  |
| Priifsummen Soll Haben                                             | Saldo          |
| Rolog                                                              | 34140          |
| 0 ( 0nz phDec Buchung :                                            |                |
| 0 C Hil2. abpos Buchung Hil2. abpos Buchung                        |                |
| Pos Gkonto Betrag Stk Steuer IS Buchungstext                       | KSSI FI        |
| <u>001 1299 H 4.179,14 V 30,00 nicht zugeordnet</u>                | <u>e Zg 00</u> |
| 0020,00                                                            | 00             |
| 0030,00                                                            | 00             |
| 0040,00                                                            | 00             |
| 0050,00                                                            | 00             |
| 0060,00                                                            | 00             |
| 0070,00                                                            | 00             |
| 0080,00                                                            | 00             |
|                                                                    | Weitere        |
| F1 F2=Ausz. F3=Ende F4=BedF F5=Bank F6=Storno F7=Dat F10=Inf F11=A | nzBu F12=zur.  |
| F9=frei F13=DauB F16=SofZ F17=KtoBTx F18=Sta F19=Zei2 F20=DebZ F21 | =KreZ F23=AuZ  |
|                                                                    |                |
|                                                                    |                |
|                                                                    |                |

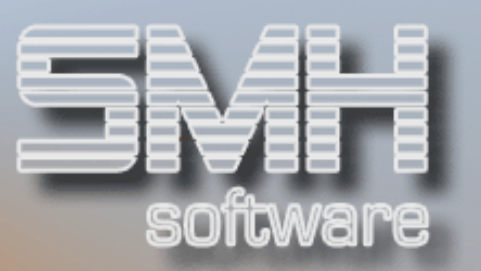

# Nachvollziehen der Buchungen

In der Anzeige der Auszugspositionen sehen Sie allerdings nur die letzte Zuordnung – in diesem Fall ein ,S' und die Kontonummer des gewählten Sachkontos. Über die Anzeige des kompletten Vorgangs mit Option ,9' erhalten Sie eine Übersicht über die genauen Einzelvorgänge.

Dabei werden die einzelnen Teilbereiche in jeweils einem eigenen Bildschirm dargestellt.

| 01 SMH Software - TESTUMGEBUNG - / SM | H Sof   | tware   |             |         |        | 20.03.06     |
|---------------------------------------|---------|---------|-------------|---------|--------|--------------|
| MBSLT1 KONTOAUSZUG BEARBEITEN Aus     | zugsni  | ummer/- | datum:      | 008 15  | 6.01.0 | 03 13:41:38  |
| - all                                 | e Sät:  | ze -    |             |         |        |              |
|                                       |         |         |             |         |        |              |
| Treffer aus MB/400:                   |         | Sachk   | konto/Wä    | ihrung. | :      | 1200 EUR0    |
| Soll/Haben(S/H):                      |         | Absti   | immkreis    |         | :      | RBUH01 008   |
| Betrag von                            | _       | Betra   | ag Konto    | auszug  | :      | 23462,24     |
| bis                                   |         | Betra   | ag zugeo    | rdnet.  | :      | 27222,94     |
| Status(D/K/S/Z/?): 🕐 Ab Folge \cdots  |         | Betra   | ag noch     | offen.  | :      | 3760,70-     |
| 4=Storno 5=Anz.Unterfolge 6=Anz       | . Auszı | ugstext | te 9=       | Anz.ko  | omplei | tter Vorgang |
| D=Debitoren K=Kreditoren S=Sachbuchha | ltung   | Z=auto  | omatisch    | ier Zah | lunge  | sverkehr     |
| Folge Name Auftraggeber               | SMH     | Treff   | Konto       | Wähg    | S7H    | Betrag       |
| ····1 SIMSALABIM-WERKE, DETMOLD       | S       | V       | ··1299      | EURO    | S      | 27222,94     |
| 2 AOK BY MUENCHEN                     | ?       |         | • • • • • • | EURO    | н      | 32,09        |
| SCHWENNINGER BKK                      | ?       |         | • • • • • • | EURO    | н      | 2140,96      |
| VERSICHERUNGSKAMMER BAYERN            | ?       |         | • • • • • • | EURO    | н      | 1587,65      |
|                                       |         |         |             |         |        |              |
|                                       |         |         |             |         |        |              |
|                                       |         |         |             |         |        |              |
|                                       |         |         |             |         |        |              |
|                                       |         |         |             |         |        | Ende         |
| F3=Ende F4=Bedienerführung F7=rüc     | kwärt   | 5 F8=   | vorwärt     | S       |        | F12=Abbruch  |
| F15=Anz.Buch.imAbstimmkreis F16=au    | fSachl  | kontoBa | ank         | F17=    | Anz.N  | lonatssalden |
|                                       |         |         |             |         |        |              |

#### Debitoren

| 01                                     | 01 SMH Software - TESTUMGEBUNG - 7 SMH Software 20.03. |       |                |       |           |           |              |               |        |       | 03.06                                    |             |
|----------------------------------------|--------------------------------------------------------|-------|----------------|-------|-----------|-----------|--------------|---------------|--------|-------|------------------------------------------|-------------|
| DEBAN8N RECHNUNGEN/ZAHLUNGEN DEBITOREN |                                                        |       |                |       |           |           |              |               | 13:4   | 12:07 |                                          |             |
| ELECTRONIC BANKING                     |                                                        |       |                |       |           |           |              |               |        |       |                                          |             |
| Vo                                     | rgangs                                                 | snu   | mmer:          |       | 31        | 610       |              | i             | √ähɑ.: | EURO  |                                          |             |
| Summan                                 |                                                        |       |                |       |           |           |              |               |        |       |                                          |             |
| 00                                     |                                                        |       |                |       |           |           | Zal          | lungshet      | cad :  |       | 18 043                                   | 2 80        |
| cı.                                    | ontoho                                                 | . + - |                |       |           |           | 201          | hungsber      | ag     |       | 10.04                                    | , 00        |
| SK                                     | Unrope                                                 | 311   | ay:            |       |           | ,00       | HUS          | souchung.     |        |       | L. L. L. L. L. L. L. L. L. L. L. L. L. L | ,00         |
| 5=                                     | Weiter                                                 | `е    | Informat       | ionei | N=NOT1Z   |           |              |               |        |       |                                          |             |
|                                        | Recht                                                  | ۱r    | <u>RechDat</u> | Recl  | n/ZahlBet | <u>Fi</u> | <u>DebNr</u> | <u>Name-1</u> |        |       | Buchungste                               | <u>(t P</u> |
| Z                                      | 9395                                                   | 58    | 19.12.02       |       | 16008,00  | 00        | 92           | Baustoff      | Union  | GmbH  | Rechnung                                 |             |
| Z                                      | 9395                                                   | 59    | 23.12.02       |       | 2035,80   | 00        | 92           | Baustoff      | Union  | GmbH  | Rechnung                                 |             |
| _                                      |                                                        |       |                |       |           |           |              |               |        |       |                                          |             |
|                                        |                                                        |       |                |       |           |           |              |               |        |       |                                          |             |
|                                        |                                                        |       |                |       |           |           |              |               |        |       |                                          |             |
|                                        |                                                        |       |                |       |           |           |              |               |        |       |                                          |             |
|                                        |                                                        |       |                |       |           |           |              |               |        |       |                                          |             |
|                                        |                                                        |       |                |       |           |           |              |               |        |       |                                          |             |
|                                        |                                                        |       |                |       |           |           |              |               |        |       |                                          |             |
|                                        |                                                        |       |                |       |           |           |              |               |        |       |                                          |             |
|                                        |                                                        |       |                |       |           |           |              |               |        |       |                                          |             |
|                                        |                                                        |       |                |       |           |           |              |               |        |       |                                          |             |
|                                        |                                                        |       |                |       |           |           |              |               |        |       |                                          |             |
|                                        |                                                        |       |                |       |           |           |              |               |        |       |                                          | Endo        |
|                                        | Ende                                                   |       |                | _     |           |           |              |               |        |       |                                          | Linde       |
| FЗ                                     | =Ende                                                  | F4    | =веа. тun      |       |           |           |              |               |        |       | FIZ=HDDre                                | ecnen       |
|                                        |                                                        |       |                |       |           |           |              |               |        |       |                                          |             |
|                                        |                                                        |       |                |       |           |           |              |               |        |       |                                          |             |

![](_page_9_Picture_1.jpeg)

#### Kreditoren

![](_page_9_Figure_3.jpeg)

### Sachbuchungen

| 01 SMH Software - TE     | STUMGEBUNG - /  | SMH Soft | ware                                | 20.03.06                  |
|--------------------------|-----------------|----------|-------------------------------------|---------------------------|
| SACBUA EINZELNE          | SACHBUCHUNG AN  | ZEIGEN v | or Abstimmkreis-Übernahm            | e 13:42:40                |
|                          | ELECT           | RONIC BA | NKING                               |                           |
|                          |                 |          |                                     |                           |
| BelegNr: 1037 Bel        | egDat: 15.01.03 | AbstKre  | is: RBUH01 008 Filiale 0            | 0 Wähg <mark>≣</mark> URO |
| Soll                     |                 |          | Haben                               |                           |
| Summe:                   | 4.179,14        | -        | Summe                               | 4.179,14                  |
| Konto Bezeichnung        |                 |          | Konto Bezeichnung                   |                           |
| <u>Betrag</u> <u>StS</u> | KSt Fi T PC01   |          | <u>Betrag</u> <u>StS</u> <u>KSt</u> | <u>Fi T PC01</u>          |
| 1200 Bankkonto           |                 | an       | 1299 DG Diskontbank Gm              | bH, Fran                  |
| 4179,14 V 3              | 00              |          | 4179,14 V 3                         | 00                        |
| nicht zugeord            | nete Zg         |          | nicht zugeordnete                   | Zg                        |
|                          |                 |          |                                     |                           |
|                          |                 |          |                                     |                           |
|                          |                 |          |                                     |                           |
|                          |                 |          |                                     |                           |
|                          |                 |          |                                     |                           |
|                          |                 |          |                                     |                           |
|                          |                 |          |                                     |                           |
|                          |                 |          |                                     |                           |
|                          |                 |          |                                     |                           |
|                          |                 |          |                                     | Ende                      |
| F1=Hilfe F3=Ende F6=     | Korrektur       |          |                                     |                           |
|                          |                 |          |                                     |                           |
|                          |                 |          |                                     |                           |

![](_page_10_Picture_1.jpeg)

### Vorgehensweise bei der Stornierung

Nicht korrekte Zuordnungen und Buchungen können Sie über die Option ,4' (Storno) rückgängig machen. Sie müssen nur die Sicherheitsabfrage mit ,J' beantworten. Das Programm informiert über die durchgeführten Storno-Vorgänge – und auch hier getrennt nach Buchungsbereichen.

Die einzelnen Info-Fenster müssen mit Datenfreigabe bestätigt werden.

![](_page_10_Figure_5.jpeg)